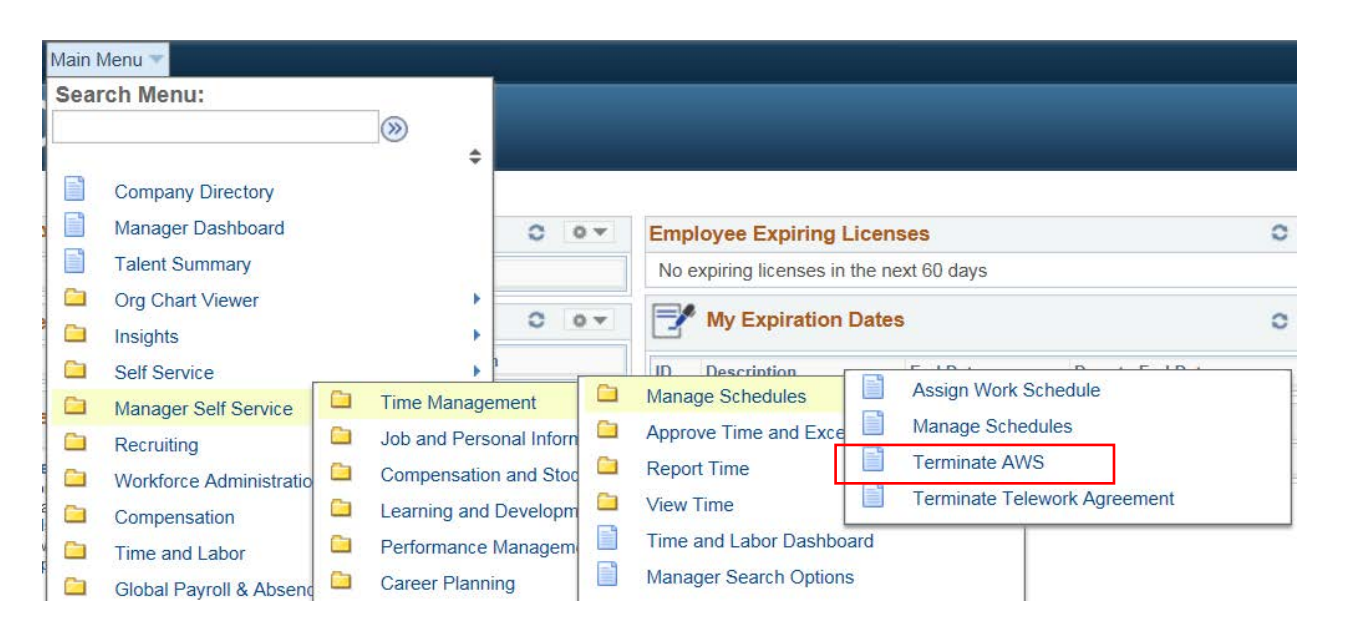

| Managers and Administrative  |
|------------------------------|
| Heads can use these          |
| breadcrumbs to navigate to   |
| terminate and Alternate Work |
| Schedule (AWS).              |
| Main Menu                    |
| HCM Systems                  |
| Manager Self Service         |
| Time Management              |
| Manage Schedules             |
| Terminate AWS                |
|                              |

## Search/Fill a Form

Clear

Search

Enter any information you have and click Search. Leave fields blank for a list of all values.

| Find an Existing Value    | Add a New Value |              |  |  |  |  |  |
|---------------------------|-----------------|--------------|--|--|--|--|--|
| Search Criteria           |                 |              |  |  |  |  |  |
| Sequence Number =         | ~               |              |  |  |  |  |  |
| Subject begin             | ns with 🗸       |              |  |  |  |  |  |
| Document Key String begin | ns with 🗸       |              |  |  |  |  |  |
| Priority =                | ~               | ~            |  |  |  |  |  |
| Due Date =                | $\checkmark$    | 31           |  |  |  |  |  |
| Approval Status =         | ~               | $\checkmark$ |  |  |  |  |  |
| Case Sensitive            |                 |              |  |  |  |  |  |
|                           |                 |              |  |  |  |  |  |

Basic Search 🖉 Save Search Criteria

Click on Add a New Value.

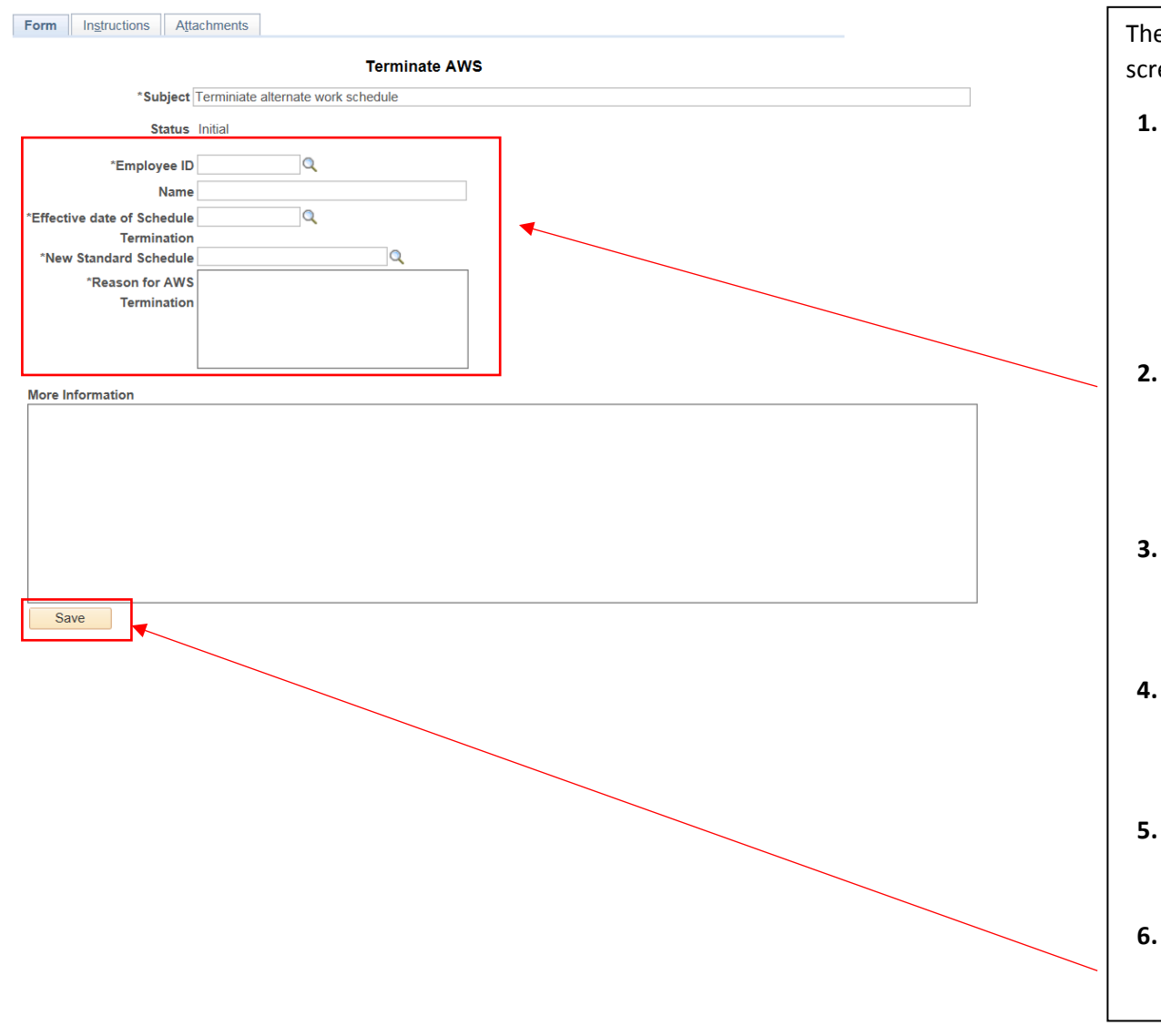

The Terminate AWS Form will populate on your screen.

1. Enter the **Employee ID** number or select the magnifying glass to look for the number from the list of employees who report to you.

Tab to the next field and the employee name and subject field will auto populate.

- 2. Enter the Effective date of Schedule Termination. Select search glass to retrieve a list of dates to choose from (Always a Tuesday, end of Pay Period).
- Enter New Standard Schedule. Select magnifying glass to select a schedule.
   Example :(STD 8, 8:00-4:30 Half HR, M-F).
- 4. Enter Reason for AWS Termination-Example - employee needed to meet business needs, office coverage, etc.
- 5. More Information Enter any other information that may be necessary.
- 6. Select Save.

## 4 Managers and Administrative Heads- How to Terminate Alternate Work Schedule

| Form Instructions Attachments              |                                                                            |                                            |
|--------------------------------------------|----------------------------------------------------------------------------|--------------------------------------------|
| Seq Nbr 8363                               | Terminate AWS                                                              |                                            |
| *Subject                                   | Maryland Judicial Center - Terminiate AWS                                  | After selecting Save, scroll back to the t |
| Status Initial                             | Preview Approval Submit                                                    | the form to review the information ent     |
| *Employee ID                               | Q                                                                          | Anorevel or Submit                         |
| Name                                       |                                                                            | Approval or Submit.                        |
| *Effective date of Schedule 02/13/201      | 8 Q                                                                        |                                            |
| Termination *New Standard Schedule STD_800 | 430_HH Q                                                                   |                                            |
| *Reason for AWS<br>Termination<br>business | Employee needed to be back on<br>chedule for office coverage and<br>needs. |                                            |
|                                            |                                                                            |                                            |
|                                            |                                                                            |                                            |

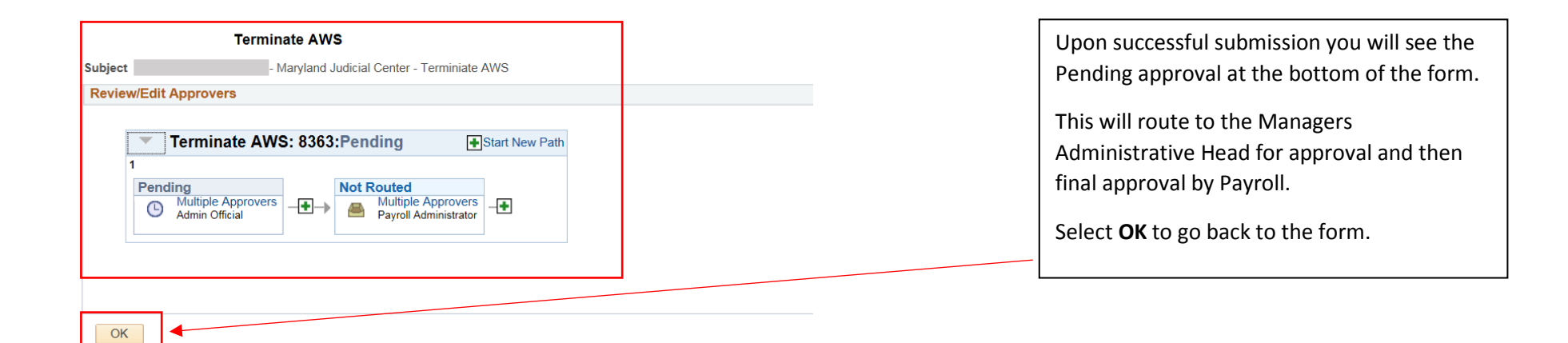

| Form                                                                    | Instructions              | Attachments            |                                 |  |  |
|-------------------------------------------------------------------------|---------------------------|------------------------|---------------------------------|--|--|
| Seq Nbr 8371                                                            |                           |                        | Terminate AWS                   |  |  |
| *Subject MICHAEL, KIMBERLY D - Maryland Judicial Center - Terminate AWS |                           |                        |                                 |  |  |
|                                                                         | Sta                       | <b>tus</b> Pending     | Approver Status Cancel Approval |  |  |
|                                                                         | *Employe                  | e ID 000001751         |                                 |  |  |
|                                                                         | N                         | ame MICHAEL, K         | KIMBERLY D                      |  |  |
| *Effectiv                                                               | ve date of Sche           | dule 04/10/2018        | 3 Q                             |  |  |
| *New                                                                    | Termina<br>Standard Schee | tion<br>dule STD_80043 | 30_HH Q                         |  |  |
|                                                                         | *Reason for A             | WS TEST                |                                 |  |  |
|                                                                         | Termina                   | tion                   |                                 |  |  |
|                                                                         |                           |                        |                                 |  |  |
|                                                                         |                           |                        | <i>h</i>                        |  |  |

More Information

This is where you can view **Approver Status or Cancel Approval.** 

Select Save.

The approval of the Terminate AWS is complete.

Select the **Home** icon at the top of your screen to get back to your Home page.

Save